# **Tracking Server**

System settings about the tracking server can be accessed by

- tapping the 3 dots  $\blacksquare$  in the top right corner to open the menu, and
- tapping Tracking Server in that menu.

#### ×

The information at the top left shows - the IP address of your Master anchor, - the connection state, and - the system state.

With the buttons on the right you can access multiple sub-functions. The list at the bottom displays the anchors and trackers discovered.

## **Tracking Config**

You can add some configurations here for the tracking server. **Note: Only make changes here if you really know what you are doing!** 

### Anchor Link

The matrix displayed in the dialog popping up illustrates the UWB connection quality between the Master anchor and the other anchors.

×

# **Tracker Link**

The matrix displayed in the dialog popping up illustrates the UWB connection quality between trackers and anchors.

×

#### **Discover Devices**

See Discovery for Mini Systems for details

#### **Anchors & Trackers List**

This list displays the anchors or trackers discovered.

By tapping on the tab *Trackers*, you can switch to the trackers list. By tapping on the tab *Anchors*, you can switch to the anchors list. Last update: 2022/11/04 manual:mini\_menu\_tracking\_server https://manual.zactrack.com/doku.php?id=manual:mini\_menu\_tracking\_server

In these lists you can see various information about the anchors/trackers. You can update the firmware of an anchor or tracker by selecting it and tapping on the button **Update Selected**.

From: https://manual.zactrack.com/ - **zactrack** 

Permanent link: https://manual.zactrack.com/doku.php?id=manual:mini\_menu\_tracking\_server

Last update: 2022/11/04 14:32

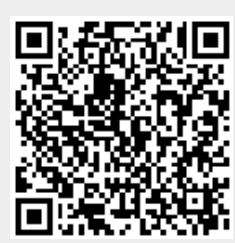